# LPMS-RS232AL2 Quick Start Guide ver. 1.2

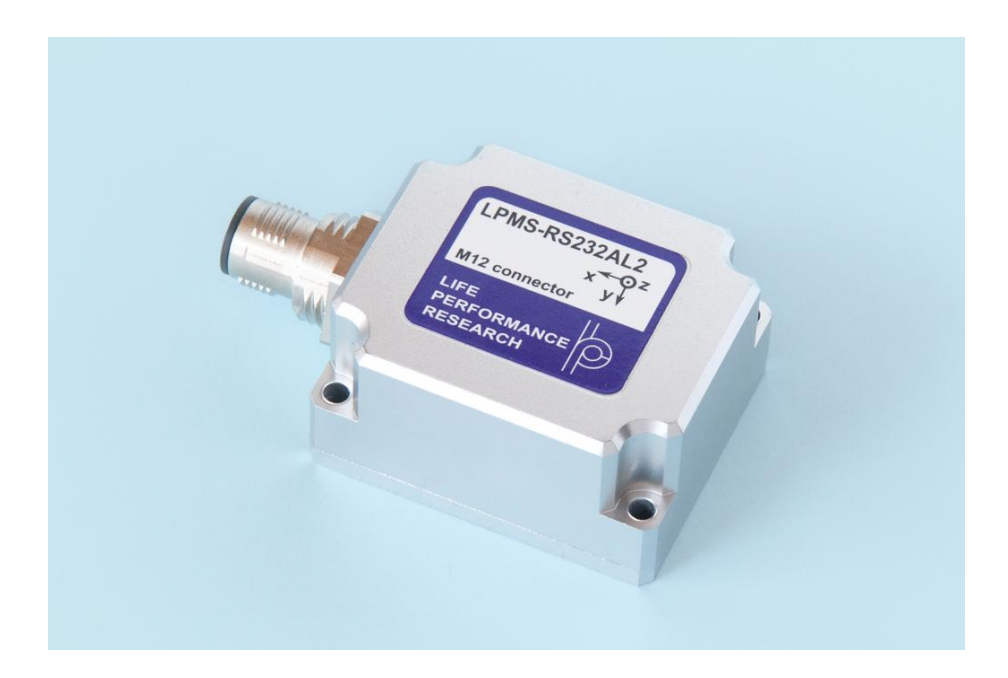

LP-RESEARCH Inc. http://www.lp-research.com

# **Table of Contents**

| I.   | Introduction                  |     |
|------|-------------------------------|-----|
| II.  | Document Revision History     | 2 - |
| III. | Device Specification          | 3 - |
| IV.  | Connector Pinout              | 6 - |
| V.   | Operation                     | 7 - |
|      | OpenMAT Software Installation | 7 - |
|      | Connection with PC            | 9 - |

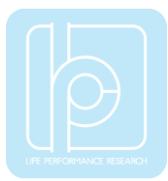

## I. Introduction

Welcome to the LP-RESEARCH Motion Sensor LPMS-RS232AL2 Quick Start Guide.

In this documentation we will explain everything you need to know to quickly set up the LPMS- RS232AL2 hardware, install its software and get started with sensor data acquisition. We have put a lot of effort into making the LPMS- RS232AL2 a great product, but we are always eager to improve and work on new developments. If you have any further questions or comments regarding this documentation please feel free to contact us anytime.

For more information on the LPMS- RS232AL2 or other product series, please refer to datasheets and user manuals, available from the LP-RESEARCH website at the following address: http://www.lp-research.com.

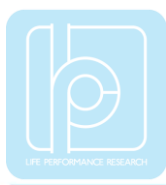

# II. Document Revision History

| Date       | Revision | Changes                                                              |
|------------|----------|----------------------------------------------------------------------|
| 2016-06-01 | 1.0      | - Initial release.                                                   |
| 2016-10-01 | 1.1      | - Add the tables of relations between baudrate and data update rate. |
| 2016-10-13 | 1.2      | - Correction on input voltage range.                                 |

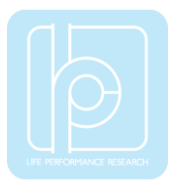

# III. Device Specification

| Table 1. LPWIS-KS252AL2 Main Specification |                                                                            |  |  |
|--------------------------------------------|----------------------------------------------------------------------------|--|--|
| Parameters                                 | Parameters LPMS-RS232AL2                                                   |  |  |
| Output range of Euler angle                | Roll: $\pm 90^{\circ}$ ; pitch: $\pm 180^{\circ}$ ; Yaw: $\pm 180^{\circ}$ |  |  |
| Bandwidth                                  | 400Hz                                                                      |  |  |
| Resolution                                 | 0.01 °                                                                     |  |  |
| Accuracy                                   | <0.5° (Static), <2° RMS (Dynamic)                                          |  |  |
| Max. instant impact (0.1 ms)               | 10,000 g                                                                   |  |  |
|                                            | Raw data/Euler/Quaternion/Linear                                           |  |  |
| Output data type                           | acceleration/Air pressure/Altitude/Temperature                             |  |  |
| Internal sampling rate                     | g rate 400 Hz                                                              |  |  |
| Communication interface                    | RS232                                                                      |  |  |
| Max. baudrate                              | 921600 bps                                                                 |  |  |
| Communication protocol                     | LPBUS                                                                      |  |  |
| Size                                       | 48x40x25 mm                                                                |  |  |
| Weight                                     | 47.5 g                                                                     |  |  |
| Max. data update rate                      | 400Hz                                                                      |  |  |
| Power consumption                          | 155mW@3.3V                                                                 |  |  |
| Power supply                               | 5V~15V DC                                                                  |  |  |
| Working temperature                        | -40~+80 °C                                                                 |  |  |
| Connector                                  | SACC-DSI-MS-5CON-PG 9/0,5,SCO,M12                                          |  |  |
| Waterproof level                           | IP67                                                                       |  |  |

#### Table 1. LPMS-RS232AL2 Main Specification

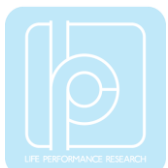

| Parameters             | Typical Value                  | Unit    |  |  |
|------------------------|--------------------------------|---------|--|--|
| Measurement range      | ±2/±4/±8/±16                   | g       |  |  |
| Sensitivity            | 0.061/0.122/0.244/0.488        | mg/LSB  |  |  |
| Linear acceleration    |                                |         |  |  |
| sensitivity change vs. | ±1                             | %       |  |  |
| temperature            |                                |         |  |  |
| Linear acceleration    |                                |         |  |  |
| typical zero-g level   | ±40                            | mg      |  |  |
| offset accuracy        |                                |         |  |  |
| Linear acceleration    |                                |         |  |  |
| zero-rate change vs.   | ±0.5                           | mg/ °C  |  |  |
| temperature            |                                |         |  |  |
| Acceleration noise     | 90                             |         |  |  |
| density                | $(FS = \pm 2 g  ODR = 104 Hz)$ | μg/ vnz |  |  |

## Table 2. Accelerometer Specification

#### **Table 3. Gyroscope Specification**

| Parameters                                                        | Typical Value                               | Unit        |  |
|-------------------------------------------------------------------|---------------------------------------------|-------------|--|
| Measurement range                                                 | $\pm 125/\pm 245/\pm 500/\pm 1000/\pm 2000$ | dps         |  |
| Sensitivity                                                       | 4.375/8.75/17.50/35/70                      | mdps/LSB    |  |
| Angular rate sensitivity change vs. temperature                   | r rate sensitivity<br>vs. temperature       |             |  |
| Angular rate typical zero-rate level                              | ±10                                         | dps         |  |
| Angular rate typical<br>zero-rate level change<br>vs. temperature | ±0.05                                       | dps/ °C     |  |
| Rate noise density                                                | 7                                           | mdps/√Hz    |  |
| Angular random walk                                               | 9                                           | degree/hour |  |

## Table 4. Magnetometer Specification

| Parameters        | Typical Value       | Unit      |  |  |
|-------------------|---------------------|-----------|--|--|
| Measurement range | ±4/±8/±12/±16       | gauss     |  |  |
| Sensitivity       | 6842/3421/2281/1711 | LSB/gauss |  |  |
| Zero-gauss level  | ±1                  | gauss     |  |  |

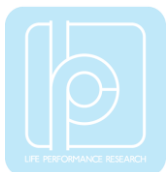

## LPMS-RS232AL2 Quick Start Guide ver. 1.2

| RMS noise             | X axis | 3.2 | mgauss |  |
|-----------------------|--------|-----|--------|--|
| (Ultra-high-performan | Y axis | 3.2 | mgauss |  |
| ce mode)              | Z axis | 4.1 | mgauss |  |
| Non-linearity         | ±0.12  |     | %FS    |  |

| Parameters                                  | Typical Value | Unit     |
|---------------------------------------------|---------------|----------|
| Pressure measurement range                  | 300~1100      | hPa      |
| Temperature<br>coefficient of offset        | ±1.5          | Pa/K     |
| Absolute accuracy pressure                  | ±1.0          | hPa      |
| Pressure sensitivity                        | 0.18          | Ра       |
| Pressure noise                              | 1.3           | Ра       |
| Humidity measurement range                  | 0~100         | %RH      |
| Humidity accuracy                           | $\pm 3$       | %RH      |
| Humidity latency<br>(10~90~10 %RH,<br>25 ℃) | ±1            | %RH      |
| Humidity sensitivity                        | 0.008         | %RH      |
| Humidity noise                              | 0.02          | %RH      |
| Humidity stability<br>(10~90 %RH, 25 °C)    | 0.5           | %RH/year |

#### Table 5. Pressure and Humidity Sensor Specification

## Table 6. Relation between RS232 Baudrate and Max. Update Rate

| Baudrate (bps) | Max. Update Rate (Hz) |
|----------------|-----------------------|
| 19200          | 10                    |
| 57600          | 50                    |
| 115200         | 100                   |
| 921600         | 400                   |

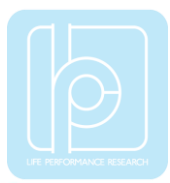

# IV. Connector Pinout

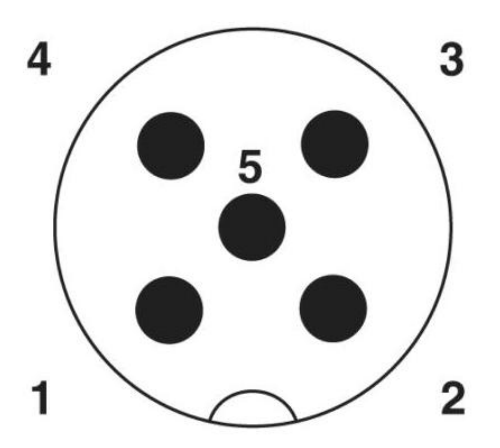

| Pin no. | Signal | Remark     |
|---------|--------|------------|
| 1       | NC     |            |
| 2       | VDD    | +5V~15V DC |
| 3       | GND    |            |
| 4       | TX     |            |
| 5       | RX     |            |

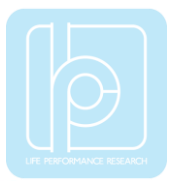

## V. Operation

#### **OpenMAT Software Installation**

We offer windows OS based software called LpmsControl for users to easily manipulate the LPMS-RS232AL2 sensor. The LpmsControl software is a sub program of OpenMAT software. Please choose a correct version of OpenMAT software from our homepage based on the operation system specification. The followings show an example of installing the OpenMAT software under Windows 7 32bit system.

 Go to: http://www.lp-research.com/support/, and download the latest version of OpenMAT for the sensor, like OpenMAT Version 1.3.5 (Windows 32-bit binary) showed as below.

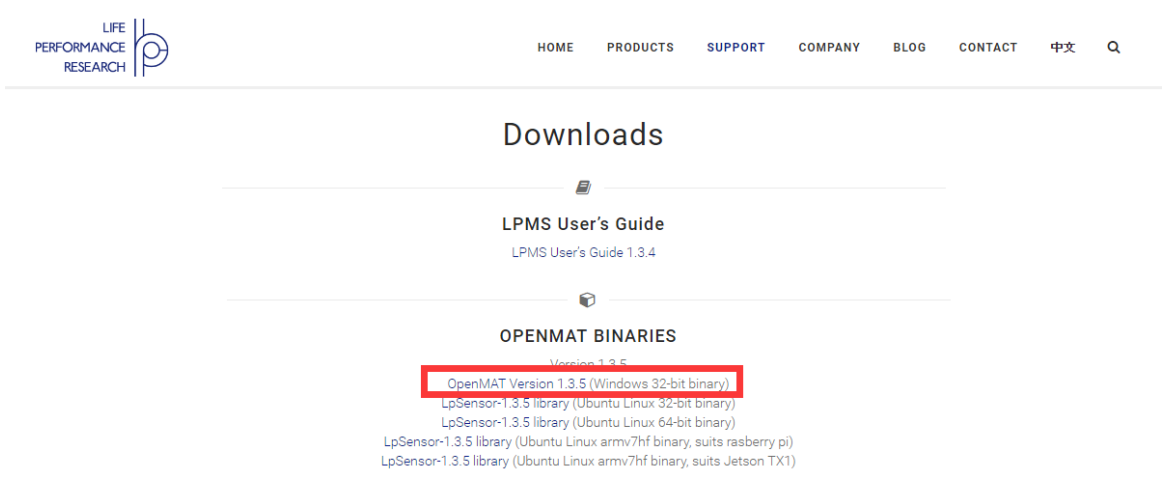

2) Run the installer after the download process is finished, and push the "I Agree" button for the next step.

| OpenMAT-1.3.5 Setup                                                                                                    | -  |     | ×   |  |
|----------------------------------------------------------------------------------------------------|----|-----|-----|--|
| License Agreement                                                                                                    |    | N   | 2   |  |
| Please review the license terms before installing OpenMAT-1.3.5.                                                                |    |     | 3   |  |
| Press Page Down to see the rest of the agreement.                                                                               |    |     |     |  |
| Please go to the following link for release information:<br>https://bitbucket.org/lpresearch/openmat/wiki/Home                  |    |     |     |  |
| If you accept the terms of the agreement, click I Agree to continue. You must accept the<br>agreement to install OpenMAT-1.3.5. |    |     |     |  |
| LP-RESEARCH Installer                                                                                                    |    |     |     |  |
| I <u>Ag</u> r                                                                                                    | ee | Can | cel |  |

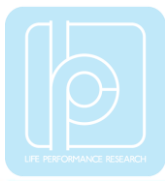

 Push the "Browse" button to select the installation path of the program, and then push "Install" to start the installation process.

| 🚯 OpenMAT-1.3.5 Setup                                                                                                    | _     |          |          | ×  |
|----------------------------------------------------------------------------------------------------|-------|----------|----------|----|
| Choose Install Location<br>Choose the folder in which to install OpenMAT-1.3.5.                                                                             |       |          | E        |    |
| Setup will install OpenMAT-1.3.5 in the following folder. To install in a dif<br>Browse and select another folder. Click Install to start the installation. | ferer | nt folde | er, dick |    |
| Destination Folder<br>C:\OpenMAT\OpenMAT-1.3.5\                                                                                                    | В     | rowse    |          |    |
| Space required: 51.9MB<br>Space available: 21.6GB                                                                                                    |       |          |          |    |
| LP-RESEARCH Installer                                                                                                    | all   |          | Cance    | el |

4) Push the "Close" button to complete the installation.

| OpenMAT-1.3.5 Setup                                        |        | _     |        |
|------------------------------------------------------------|--------|-------|--------|
| Installation Complete<br>Setup was completed successfully. |        |       | R      |
|                                                            |        |       |        |
| Completed                                                  |        |       |        |
| Show details                                               |        |       |        |
|                                                            |        |       |        |
|                                                            |        |       |        |
|                                                            |        |       |        |
|                                                            |        |       |        |
|                                                            |        |       |        |
| LP-RESEARCH Installer                                      |        |       |        |
|                                                            | < Back | Close | Cancel |

To run the LpmsControl software from the start menu of your windows system, you can see the following interface.

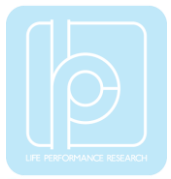

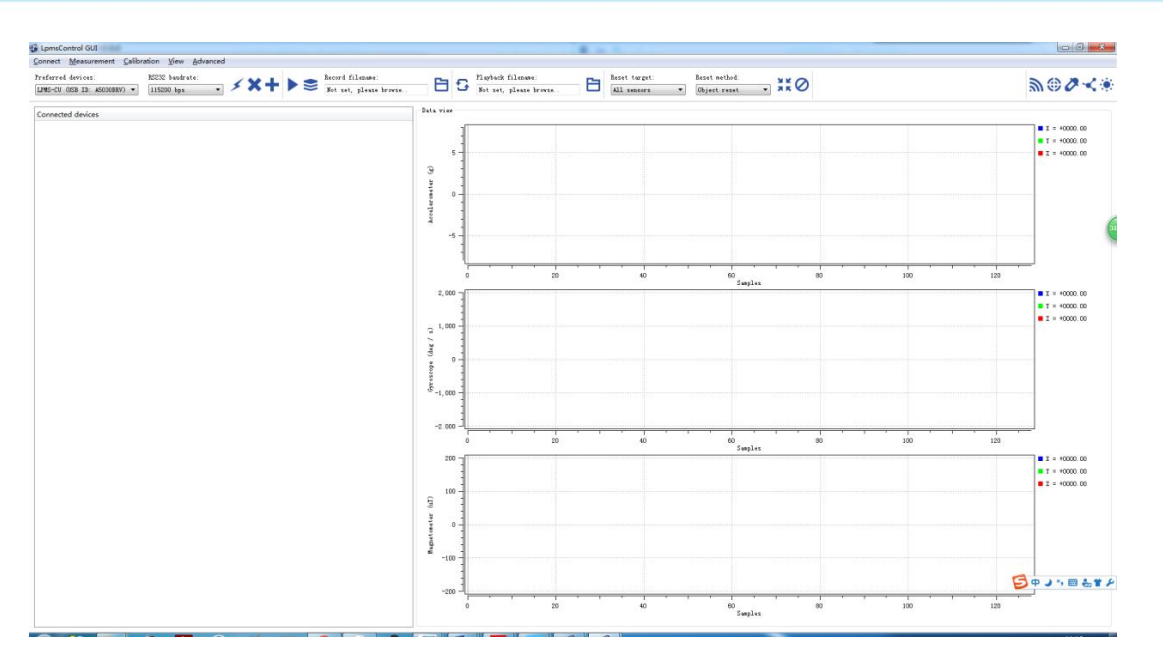

#### Connection with PC

In order to connect the sensor to a PC via the RS232 port, a RS232-to-USB conversion cable is needed. Please connect the conversion cable with LPMS-RS232AL2 sensor based on the pinout description in section "Connector Pinout". After plugging the conversion cable to a windows OS PC, a COM port is supposed to be assigned to the cable, which can be confirmed through the device manager of windows system. Please remember that COM port number and use it for the sensor connection.

Please follow the instructions below to complete the remaining steps.

1) To select the "Add/remove sensor" under "Connect" menu or click the "+" button on toolbar.

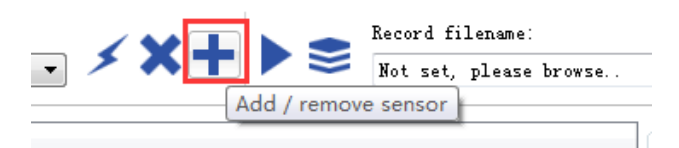

The "add device" window will pop out, as following.

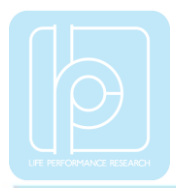

| 😼 LpmsControl                                 | J |
|-----------------------------------------------|---|
|                                               | ٦ |
| Discovered devices                            |   |
|                                               |   |
|                                               |   |
|                                               |   |
|                                               |   |
|                                               |   |
|                                               |   |
| Preferred devices                             |   |
|                                               |   |
|                                               |   |
|                                               |   |
|                                               |   |
|                                               |   |
|                                               |   |
| Scan system serial ports (only for LPMS-UART) |   |
| Add device Remove device                      |   |
| Save devices Scan devices                     |   |
|                                               | J |

- To check the option of "Scan system serial ports (only for LPMS-UART)" and click the "Scan devices" button to start the device discovery process. Please wait until the process is finished.
- 3) To select the target sensor ID from the "Discovered devices" list, for example, "LPMS-CUR(Port:COM9)" in the following image. This COM port should be same as the one of the conversion cable.
- 4) To add the selected sensor to "Preferred devices" list by clicking the "Add device" button.
- 5) To click the "Save devices" button to save the preferred devices list, and return to main interface of LpmsControl.

| LpmsControl                                            | X                       |
|--------------------------------------------------------|-------------------------|
| Discovered devices      LPMS-CUR (Port: CON            | M1)                     |
| Interface type:<br>Device ID:                          | RS-232<br>COM1          |
| LPMS-CUR (Port: CON<br>Interface type:                 | M9)<br>RS-232           |
| Device ID:                                             | COM9                    |
| Preferred devices  LPMS-CUR (Port: CON Interface type: | M9)<br>RS-232           |
| Device ID:                                             | COM9                    |
|                                                        |                         |
| ✓ Scan system serial por                               | ts (only for LPMS-VART) |
| Add device                                             | Remove device           |
| Save devices                                           | Scan devices            |

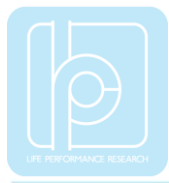

6) To select the target sensor ID from the Preferred devices list, and click Connect function under "Connect" menu or click the lightning button on toolbar to connect the sensor. Note: The default baudrate of RS232 communication is 115200bps.

| 👂 LpmsCo                                      | ontrol-V1.3.5 (Bu                                  | ild 20160602)       | GUI                 |                  |   |    |   |
|-----------------------------------------------|----------------------------------------------------|---------------------|---------------------|------------------|---|----|---|
| <u>C</u> onnect                               | <u>M</u> easurement                                | <u>C</u> alibration | <u>V</u> iew        | <u>A</u> dvanced | ł |    |   |
| Preferred<br>LPMS-RS2<br>LPMS-RS2<br>Connecto | l devices:<br>32 (COM9)<br>32 (COM9)<br>ed devices | RS23:               | 2 baudra<br>200 bps | ate:<br>•        | 1 | ×+ | • |
|                                               |                                                    |                     |                     |                  |   |    |   |

After completing all the steps above, the LPMS-RS232AL2 should have been connecting with windows system. Users can check all the data visualization and parameter settings of the sensor from LpmsControl.

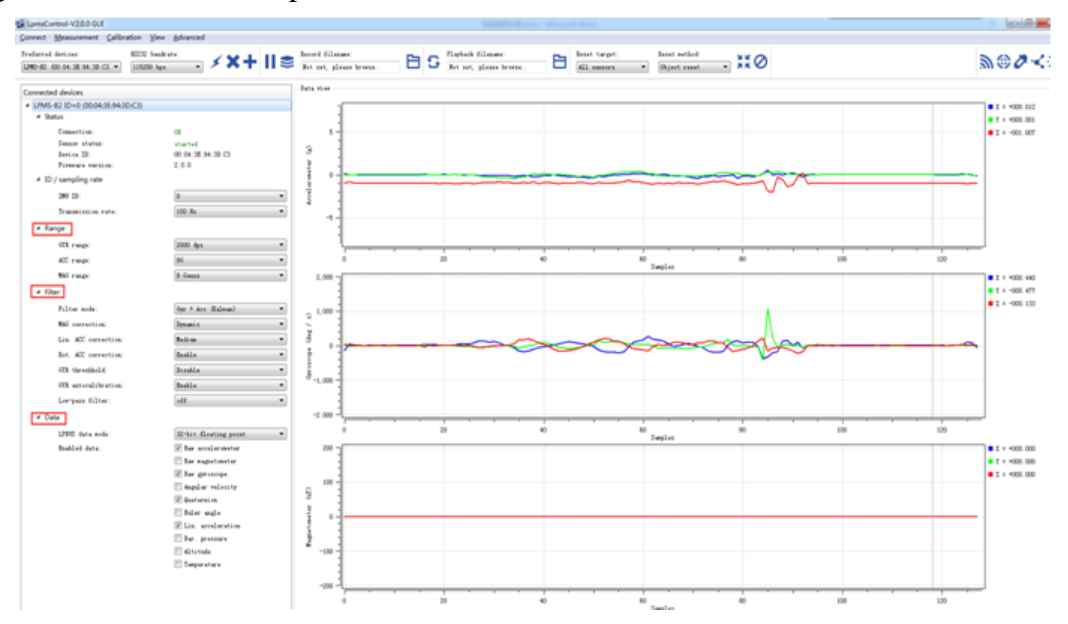

On the left side of the main interface of LpmsControl, users can change the sensor settings, like measurement range, filter modes, data updating rate, etc. Moreover, the types of output data can be modified by checking or unchecking the check box of each parameter. For example, in the following image the "raw magnetometer" is checked so that the acquisition of magnetic data is enabled.

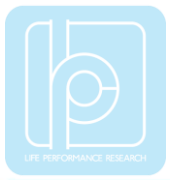

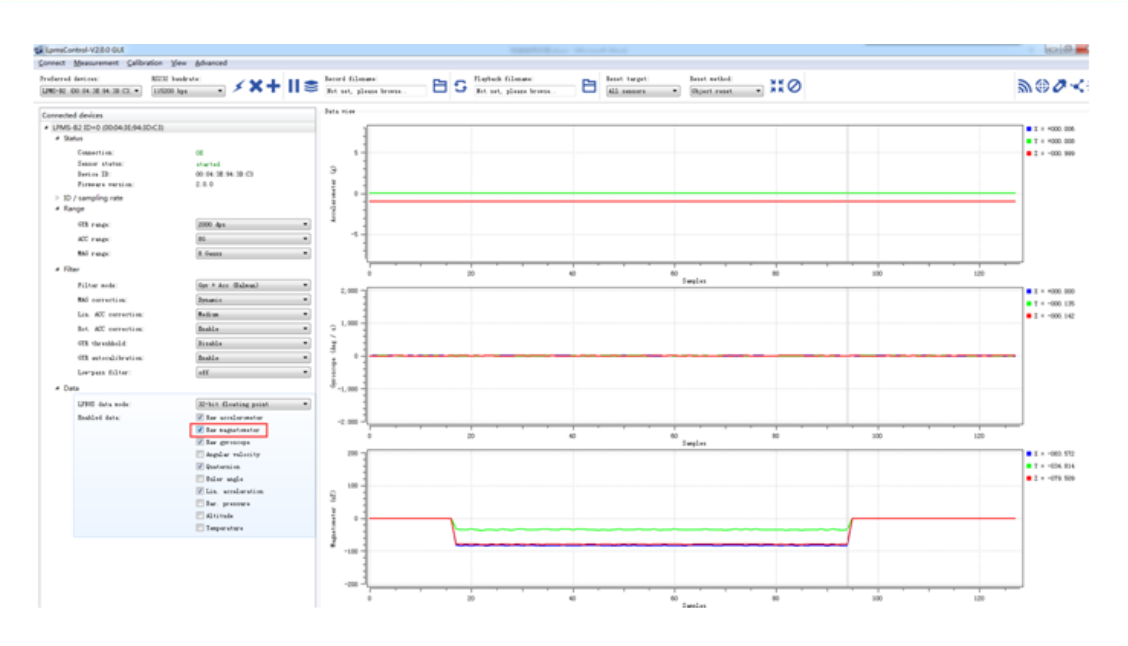

For more information, please refer to our product datasheets and product manuals.

Copyright © 2016, LP-RESEARCH Inc. All rights reserved. http://www.lp-research.com